# All-in-one Gateway Monitoring Setup Guide v1.0

## 1 Architecture

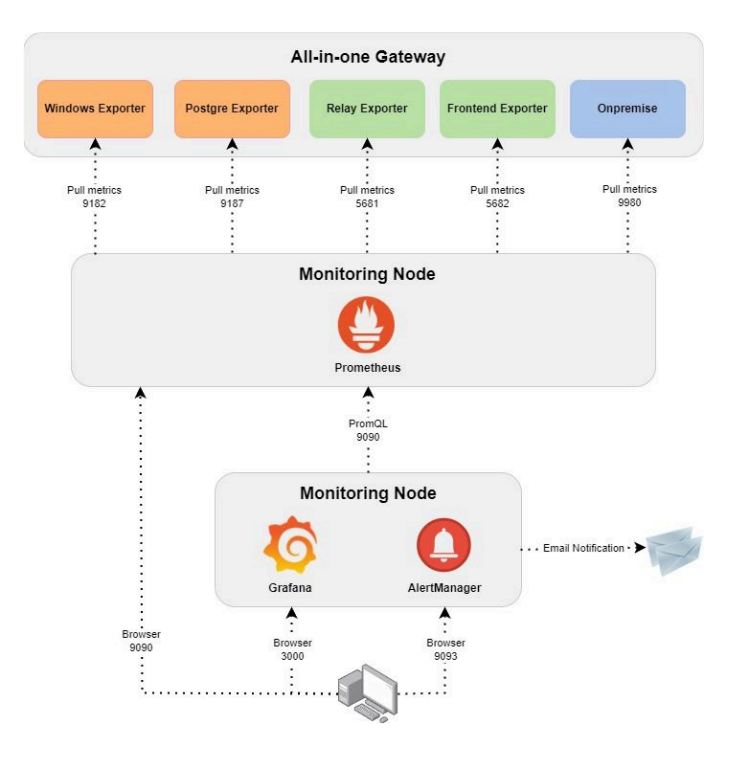

## 2 Preparation

### 2.1 WinSW

#### 2.1.1 Introduction

Windows Service Wrapper (WinSW) is a binary, which can be used to wrap and manage custom executables as Windows services. The project has an MIT License, hence it can be used just as a binary even in commercial systems.

WinSW offers executables for .NET Framework 2.0, 4.0 and 4.6.1. It can run on Windows platforms which have these versions of .NET Framework installed. For systems without .NET Framework, the project provides native 64-bit and 32-bit executables based on .NET Core 3.1.

#### 2.1.2 Download WinSW

 ${\tt Go \ to \ https://github.com/winsw/winsw/releases} \ and \ download \ the suitable \ WinSW \ according \ to \ your \ .NET \ version.$ 

.NET versions:

| Win10 later, Win Server 2016 later.   | • WinSW.NET461.exe |
|---------------------------------------|--------------------|
| Win7/Win8/Win Server 2012/2008 R2 SP1 | WinSW.NET4.exe     |
| Win Server 2008                       | WinSW.NET2.exe     |

### 2.2 Exporter

#### 2.2.1 Introduction

These exporters are the components that collect monitoring data and make it available externally through the Prometheus monitoring format, collecting data from On-Prem Gateway and converting it into a format supported by Prometheus. Prometheus periodically calls the metrics data interface provided by the Exporters to obtain the data.

#### 2.2.2 Download Windows Exporter

Go to https://github.com/prometheus-community/windows\_exporter/releases and download the suitable windows\_exporter.

#### 1 Tips

<sup>•</sup> If you need basic auth, please download windows\_exporter.exe.

· If you do NOT need basic auth, please download windows\_exporter.msi.

#### 2.2.3 Download Postgres Exporter

Go to https://github.com/prometheus-community/postgres\_exporter/releases and download the suitable postgres\_exporter.

### 2.2.4 Download Relay Export and Frontend Exporter

Download exporter.zip from this link and unzip exporter.zip. The folder should include five files

- exporter.exe
  - $\circ$  Copy exporter.exe to {InstallDir}.
- relay\_exporter.yaml

• Edit relay\_exporter.yam1 and replace %InstallPATH% with your actual {InstallDir} On filename: '%InstallPATH%\log\frontend\_statistics.last.log'. Then save the file.

- frontend\_exporter.yaml
  - Edit frontend\_exporter.yaml and replace %InstallPATH% with your actual {InstallDir} On filename: '%InstallPATH%\log\frontend\_statistics.last.log'. Then save the file.
- RelayExporterservice.xml
- FrontendExporterService.xml

1 Tips

The default {InstallDir} : C:\Program Files (x86)\Splashtop\Splashtop Remote\Splashtop Gateway

### 3 Onpremise

- Go to {InstallDir} and edit config.yaml.
- · Add the below parameters at the top layer to the file to enable metrics.
- 1 Metrics:
- 2 Enable: true
- 3 Addr: 0.0.0.0:9980
- 4 Period: 15

#### 1 Tips

Addr

- /metrics will listen on tcp 0.0.0.0:9980
- Period
  - Prometheus call /metrics every 15 seconds
- Save the file config.yaml.
- Run Command Prompt as administrator, then run the below script to restart Onpremise service.
- 1 net stop OnpremiseSvr

### 2 net start OnpremiseSvr

# 4 Postgresql

#### 4.1 Postgres configuration

- Go to {InstallDir}  $\mathbf{and}\ edit\ \texttt{postgresql.conf}$  .
- Add the below section to the  ${\tt postgresql.conf}$  .
- 1 shared\_preload\_libraries = 'pg\_stat\_statements'
- 2 pg\_stat\_statements.max = 1000
- 3 pg\_stat\_statements.track = all

### i Tips

- Remove "#" from the beginning of shared\_preload\_libraries.
- · Add these lines
  - o "pg\_stat\_statements.max = 1000"
  - o "pg\_stat\_statements.track = all"
- Save the file postgresql.conf.
- Go to {InstallDir}\Data and edit pg\_hba.conf.
- Add the below section to the section IPv4 local connections .
- 1 # IPv4 local connections:
- 2 host all postgres 127.0.0.1/32 md5
- 3 host all postgres\_exporter 127.0.0.1/32 md5

• Run Command Prompt as administrator, then run the below script to restart PostgreSQL service.

1 net stop OnpremiseSvr

## 2 net start OnpremiseSvr

- Go to {InstallDir} and create <code>prepare-postgres-exporter.sql</code> .

### • Copy the below information to prepare-postgres-exporter.sql and change the password on line 23 with your actual password.

| 1   | create extension if not exists pg_stat_statements;                                                                                                    |
|-----|----------------------------------------------------------------------------------------------------|
| 2   |                                                                                                    |
| 3   | To use IF statements, hence to be able to check if the user exists before                                                                                                    |
| 4   | attempting creation, we need to switch to procedural SQL (PL/pgSQL)                                                                                                    |
| 5   | Instead of standard sys.                                                                                                    |
| 7   | - To preserve compatibility with <9.0. Do blocks are not used: instead.                                                                                                    |
| 8   | a function is created and dropped.                                                                                                    |
| 9   | CREATE OR REPLACE FUNCTIONtmp_create_user() returns void as \$\$                                                                                                    |
| 10  | BEGIN                                                                                                    |
| 11  | IF NOT EXISTS (                                                                                                    |
| 12  | SELECT SELECT list can stay empty for this                                                                                                    |
| 13  | FROM pg_catalog.pg_user                                                                                                    |
| 14  | WHERE usename = 'postgres_exporter') THEN                                                                                                    |
| 15  | CREATE USER postgres_exporter;                                                                                                    |
| 17  | END IF;                                                                                                    |
| 1.8 | ENU; SS language ploged).                                                                                                    |
| 19  | AA rendrade bibdadi.                                                                                                    |
| 20  | <pre>SELECTtmp_create_user();</pre>                                                                                                    |
| 21  | DROP FUNCTIONtmp_create_user();                                                                                                    |
| 22  |                                                                                                    |
| 23  | ALTER USER postgres_exporter WITH PASSWORD 'password'; change me                                                                                                    |
| 24  | ALTER USER postgres_exporter SET SEARCH_PATH TO postgres_exporter,pg_catalog;                                                                                                    |
| 25  |                                                                                                    |
| 26  | If deploying as non-superuser (for example in AWS RDS), uncomment the GRANT                                                                                                    |
| 27  | line below and replace <master_user> with your root user.</master_user>                                                                                                    |
| 28  | GRANT postgres_exporter TO <master_user;< td=""></master_user;<>                                                                                                    |
| 30  | CREATE SCREAR IF NOT EAISIS postgres_exporter:                                                                                                    |
| 31  | GRANT COUNTECT ON DATABASE postgres To postgresaporter;                                                                                                    |
| 32  |                                                                                                    |
| 33  | CREATE OR REPLACE FUNCTION get_pg_stat_activity() RETURNS SETOF pg_stat_activity AS                                                                                                    |
| 34  | \$\$ SELECT * FROM pg_catalog.pg_stat_activity; \$\$                                                                                                    |
| 35  | LANGUAGE sql                                                                                                    |
| 36  | VOLATILE                                                                                                    |
| 37  | SECURITY DEFINER;                                                                                                    |
| 38  |                                                                                                    |
| 39  | CREATE OR REPLACE VIEW postgres_exporter.pg_stat_activity                                                                                                    |
| 40  | AS                                                                                                    |
| 42  | Since item get_by_stat_activity(),                                                                                                    |
| 43  | GRANT SELECT ON postgres exporter.pg stat activity TO postgres exporter;                                                                                                    |
| 44  |                                                                                                    |
| 45  | CREATE OR REPLACE FUNCTION get_pg_stat_replication() RETURNS SETOF pg_stat_replication AS                                                                                                    |
| 46  | \$\$ SELECT * FROM pg_catalog.pg_stat_replication; \$\$                                                                                                    |
| 47  | LANGUAGE sql                                                                                                    |
| 48  | VOLATILE                                                                                                    |
| 49  | SECURITY DEFINER;                                                                                                    |
| 50  | CREATE OR REPLACE VIEW Restance experter og stat replication                                                                                                    |
| 52  | Charle on Reflace view postgres_exporter.pg_stat_reprication                                                                                                    |
| 53  | SELECT * FROM get pg stat replication();                                                                                                    |
| 54  |                                                                                                    |
| 55  | GRANT SELECT ON postgres_exporter.pg_stat_replication TO postgres_exporter;                                                                                                    |
| 56  |                                                                                                    |
| 57  | CREATE OR REPLACE FUNCTION get_pg_stat_statements() RETURNS SETOF pg_stat_statements AS                                                                                                    |
| 58  | <pre>\$\$ SELECT * FROM public.pg_stat_statements; \$\$</pre>                                                                                                    |
| 59  | LANGUAGE sql                                                                                                    |
| 60  | VOLATILE                                                                                                    |
| 61  | SECURITY DEFINER;                                                                                                    |
| 62  | CDENTE OD DEDINCE VIEW nostares synorter na stat statements                                                                                                    |
| 64  | As as a second second |
| 65  | SELECT * FROM get pg stat statements();                                                                                                    |
| 66  |                                                                                                    |
| 67  | GRANT SELECT ON postgres_exporter.pg_stat_statements TO postgres_exporter;                                                                                                    |
| 68  |                                                                                                    |
|     |                                                                                                    |
| S   | ave prepare-postgres-exporter.sql.                                                                                                    |
| R   | un Command Prompt as administrator, then run the below script to connect the Database.                                                                                                    |
|     |                                                                                                    |

1 cd {InstallDir}

2 postgre\bin\psql.exe -U postgre -d postgres -h 127.0.0.1 -p 5432 -f prepare-postgres-exporter.sql

#### 4.2 Postgres exporter configuration

- Create <code>PostgresExporterService.xml</code> at <code>C:\Program Files\PostgresExporter</code> .
- Copy the below information to PostgresExporterService.xml and change the password on line 6 with your actual password.

1 <service>

- 2 <id>PostgresExporter</id>
- 3 <name>PostgresExporter</name>
- 4 <description>PostgresExporter</description>
- 5 <workingdirectory>C:\Program Files\PostgresExporter</workingdirectory>
- 6 <env name="DATA\_SOURCE\_NAME" value="postgresql://postgres\_exporter:password@localhost:5432/postgres?sslmode=disable" />
- 7 <executable>postgres\_exporter.exe</executable>
- 8 <log mode="roll" />
- 9 <onfailure action="restart" />

10 </service>

- Copy <code>postgres\_exporter.exe</code> to <code>C:\Program Files\PostgresExporter</code> .

- Copy WinSW.exe to C:\Program Files\PostgresExporter and change the file name to PostgresExporterService.exe.
- Run Command Prompt as administrator, then run the below script to install Postgres Exporter.

1 cd C:\Program Files\PostgresExporter

- 2 PostgresExporterService.exe install
- 3 PostgresExporterService.exe start

### 5 Relay

#### 5.1 Relay configuration

• Go to {InstallDir}\relay\relay and edit relay.conf.ori.

· Add the below parameters in the file. (Remove the "#" when updating the parameters and set "supportRCT=true" and "supportSON=true")

- 1 cmdSendStatistics=../../exporter.exe -p ../../log/relay\_statistics.last.log
- 2 supportRCT=true
- 3 supportSON=true

#### • Save the file relay.conf.ori.

- Run Command Prompt as administrator, then run the below script to restart Relay service.
- 1 net stop OnpremiseSvr
- 2 net start OnpremiseSvr

#### 5.2 Relay exporter configuration

- Create RelayExporterService.xml at C:\Program Files\RelayExporter.
- Copy the below information to RelayExporterService.xml.

#### 1 <service>

- 2 <id>RelayExporter</id>
- 3 <name>RelayExporter</name>
- 4 <description>RelayExporter</description>
- 5 <workingdirectory>C:\Program Files\RelayExporter</workingdirectory>
- 6 <executable>exporter.exe</executable>
- 7 <arguments>-s -c relay\_exporter.yaml</arguments>
- 8 <log mode="roll" />
- 9 <onfailure action="restart" />

10 </service>

- Copy relay\_exporter.yam1 to C:\Program Files\RelayExporter (Please ensure replace %InstallPATH% with your actual {InstallDir}).
- Copy exporter.exe to C:\Program Files\RelayExporter.
- Run Command Prompt as administrator, then run the below script to install Relay Exporter.
- 1 cd C:\Program Files\RelayExporter
- 2 RelayExporterService.exe install
- 3 RelayExporterService.exe start

## 6 Frontend

#### 6.1 Frontend configuration

- Go to {InstallDir}\relay\relay and edit frontend.conf.ori.
- Edit the below parameter in the file. (Remove the "#" when updating the parameters.)

1 cmdSendStatistics=../../exporter.exe -p ../../log/frontend\_statistics.last.log

· Run Command Prompt as administrator, then run the below script to restart Frontend service.

### 1 net stop OnpremiseSvr

2 net start OnpremiseSvr

#### 6.2 Frontend exporter configuration

- Create FrontendExporterService.xml at C:\Program Files\FrontendExporter.
- Copy the below information to FrontendExporterService.xml.

#### 1 <service>

- 2 <id>FrontendExporter</id>
- 3 <name>FrontendExporter</name>
- 4 <description>FrontendExporter</description>
- 5 <workingdirectory>C:\Program Files\FrontendExporter</workingdirectory>
- 6 <executable>exporter.exe</executable>
- 7 <arguments>-s -c frontend\_exporter.yaml</arguments>
- 8 <log mode="roll" />
- 9 <onfailure action="restart" />

10 </service>

• Copy frontend\_exporter.yam1 to C:\Program Files\FrontendExporter (Please ensure replace %InstallPATH% with your actual {InstallDir}).

- Copy exporter.exe to C:\Program Files\FrontendExporter.
- Copy WinSW.exe to C:\Program Files\FrontendExporter and change the file name to FrontendExporterService.exe.

• Run Command Prompt as administrator, then run the below script to install Frontend Exporter.

- 1 cd C:\Program Files\FrontendExporter
- 2 FrontendExporterService.exe install
- 3 FrontendExporterService.exe start

### 7 Windows exporter

- Create WindowsExporterService.xml at C:\Program Files\WindowsExporter.
- Copy the below information to WindowsExporterService.xml.

#### 1 <service>

- 2 <id>WindowsExporter</id>
- 3 <name>WindowsExporter</name>
- 4 <description>WindowsExporter</description>
- 5 <workingdirectory>C:\Program Files\WindowsExporter</workingdirectory>
- 6 <executable>windows\_exporter.exe</executable>
- 7 <log mode="roll" />
- 8 <onfailure action="restart" />

9 </service>

• Copy windows\_exporter-xxxx.exe to C:\Program Files\WindowsExporter and change the name to windows\_exporter.exe.

- Copy WinSW.exe to C:\Program Files\WindowsExporter and change the file name to WindowsExporterService.exe.
- Run Command Prompt as administrator, then run the below script to install Windows Exporter.
- 1 cd C:\Program Files\WindowsExporter
- 2 WindowsExporterService.exe install
- 3 WindowsExporterService.exe start

### 8 Monitoring Server

Please download Prometheus, AlertManager, and Grafana first. Then, configure the server monitoring according to your needs. In addition, we have provided a monitoring server configuration template for your reference, please download How to set up a monitoring server.pdf to get more information.

- Prometheus: https://github.com/prometheus/prometheus/releases
- AlertManager: https://github.com/prometheus/alertmanager/releases
- Grafana: https://dl.grafana.com/enterprise/release/grafana-enterprise-10.2.3.windows-amd64.msi

### 9 Firewall configuration

Please make sure the below ports are added to specific programs. For more information, please refer to https://learn.microsoft.com/en-us/windows/security/operating-system-security/network-security/windows-firewall/configure-with-command-line?tabs=powershell.

| Program                                                 | LocalPort |
|---------------------------------------------------------|-----------|
| {InstallDir}\Onpremise.exe                              | 9980      |
| C:\Program Files\RelayExporter\exporter.exe             | 5681      |
| C:\Program Files\FrontendExporter\exporter.exe          | 5682      |
| C:\Program Files\PostgresExporter\postgres_exporter.exe | 9187      |
| C:\Program Files\WindowsExporter\windows_exporter.exe   | 9182      |

| C:\Program Files\AlertManager\alertmanager.exe       | 9093 |
|------------------------------------------------------|------|
| C:\Program Files\Prometheus\prometheus.exe           | 9090 |
| C:\Program Files\GrafanaLabs\grafana\bin\grafana.exe | 3000 |